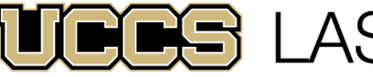

LAS Extended Studies

UNIVERSITY OF COLORADO COLORADO SPRINGS

| LAS Extended Studies |                    |
|----------------------|--------------------|
| Office:              | 719-255-4071       |
| Toll free:           | 800-990-8227 x4071 |
| E-mail:              | lases@uccs.edu     |
|                      |                    |

https://lases.uccs.edu/programs-a-l/cca

## **CENTER FOR COGNITIVE ARCHAEOLOGY: ONLINE CREDIT PROGRAM Graduate Credit Registration Instructions, Summer 2022**

# FULL SEMESTER COURSES: June 13-August 5, 2022

| Course Name                          | Course Number | 5-Digit Class# |  |
|--------------------------------------|---------------|----------------|--|
| Evolution of Ritual and Religion     | ANTH 5115-780 | 21424          |  |
| Cognitive Evolution                  | ANTH 5310-780 | 21427          |  |
| Neandertal Cognition                 | ANTH 5355-780 | 21478          |  |
| Registration Deadline: June 20, 2022 |               |                |  |

## **IMPORTANT NOTES:**

- ✓ If you are enrolling June 17-20, 2022, the UCCS portal will require an additional permission number. Please contact LAS Extended Studies at lases@uccs.edu to request this number.
- Courses earn three (3) credit hours; total tuition per course inclusive of all fees is \$2,237.
- ✓ If you wish to enroll after the published registration deadline, you must contact LAS Extended Studies at lases@uccs.edu to request an Extended Studies late add form. You will be charged a \$25 late registration fee by the University to register late no exceptions. The best way to avoid this is to register early!
- $\checkmark$ Withdrawals made via the UCCS portal before the published registration deadline will receive a full refund of all tuition and fees. To withdraw after the published registration deadline, please contact LAS Extended Studies at lases@uccs.edu to request a withdrawal form. Full refunds will not be made for withdrawals after the published registration deadlines; percentage refunds may be given at the discretion of LAS Extended Studies and the Center for Cognitive Archaeology.

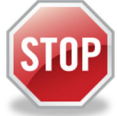

## Have you enrolled in a graduate-level course at UCCS in the past 3 semesters?

- If yes, you already have an active myUCCS Student Portal Account and can skip to STEP 3.
- If you have not been active for the past 3 semesters, you must re-apply to UCCS per the instructions below and your account will re-activate.
- Forgot your myUCCS Student Portal username/password? Proceed to: https://accounts.uccs.edu or call 719-255-4357

#### STEP 1 --- Apply: Academic Outreach/Extended Studies

Access the "UCCS Academic Outreach Application":

Go to <a href="https://outreach.uccs.edu/apply">https://outreach.uccs.edu/apply</a>

(go to next page)

### Completing the Application:

- Provide your personal information; select "Save & Next"
- From the drop down menus: .
  - Select an Admit Term: SUMMER 2022
  - Select Desired Program: Graduate Non-Degree
- Provide answers to the education and eligibility questions; select "Save & Next"
- Verify that the information you provided is correct, select "Submit"

### **STEP 2 --- Claim Your Account**

Within 24 hours of submitting your application, you will receive an automated e-mail when your myUCCS student portal account

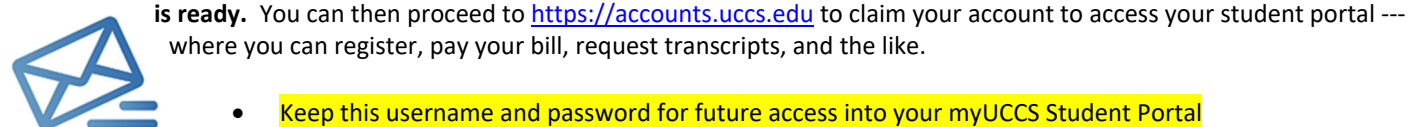

- Keep this username and password for future access into your myUCCS Student Portal
- Please note: our automated e-mails may go to "junk mail," depending upon your e-mail filter set-up.

#### STEP 3 --- Register and Pay

Log In to your myUCCS student portal: www.uccs.edu/portal

#### **Registration**:

- Select "Register for Classes" from the Quick Links box; or, select "Records and Registration" from the menu at the top right, then select "Register for Classes"
  - Pre-registration verifications: address ('Home' address marked as 'Local'), phone numbers, emergency contact
  - Tuition and Fee Agreement and Disclosure
  - Enter the 5-Digit Class Number (see box on page 1) under "Search by Class Number". Click "Submit Class Number"
- Confirm the details of the course and click "Next"
- Check the box of the course you would like to enroll, under the "Select" column in the shopping cart •
- Click "add selected classes" •
- Confirm the course and click "Finish Enrolling" •

#### Payment:

- Select "View/Pay My Bill" from the Quick Links box; or, select "Student Financials (Bursars)" from the menu at the top • right, then select "View/Pay My Bill"
- Enter the payment amount and payment method and click on "Continue"
- Provide payment information for the selected method and click "Continue" ٠
- Confirm the payment information and click "Confirm" --- Print a copy for your records, if needed